# **Westlaw JAPAN** 判例・文献情報などを 検索してみよう

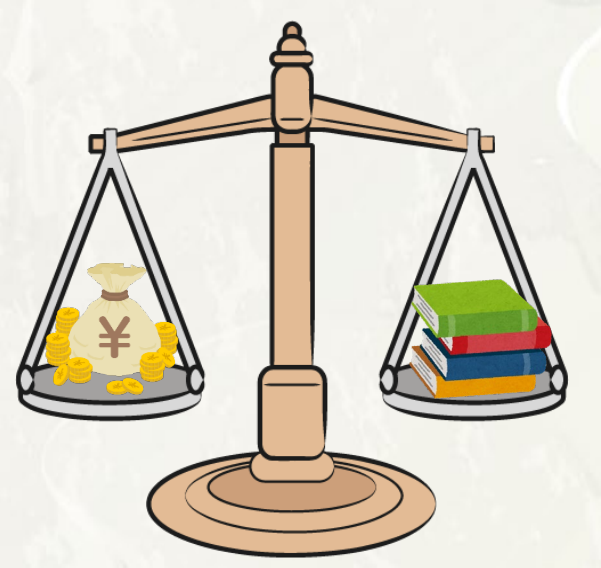

2024.4

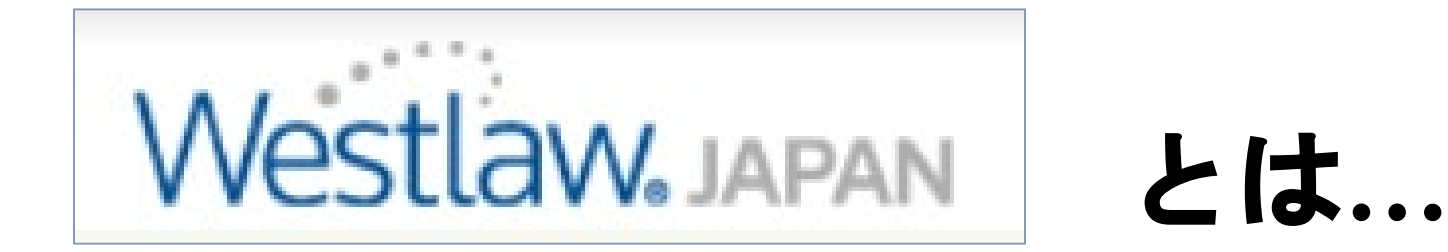

<u>法令、判例、判決や書籍/雑誌、文献情報</u>を 過去から最新情報まで収録した日本法総合 オンラインデータベース

## ■<u>判例は戦前期を含む**約30万件以上**</u> (2021年3月現在) 収録

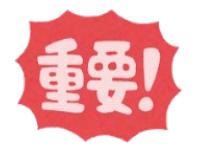

■有斐閣の雑誌(ジュリスト、判例百選、 法学教室、民商法雑誌など)のPDF閲覧が可能

## 1.「WestlawJapan」への入り方

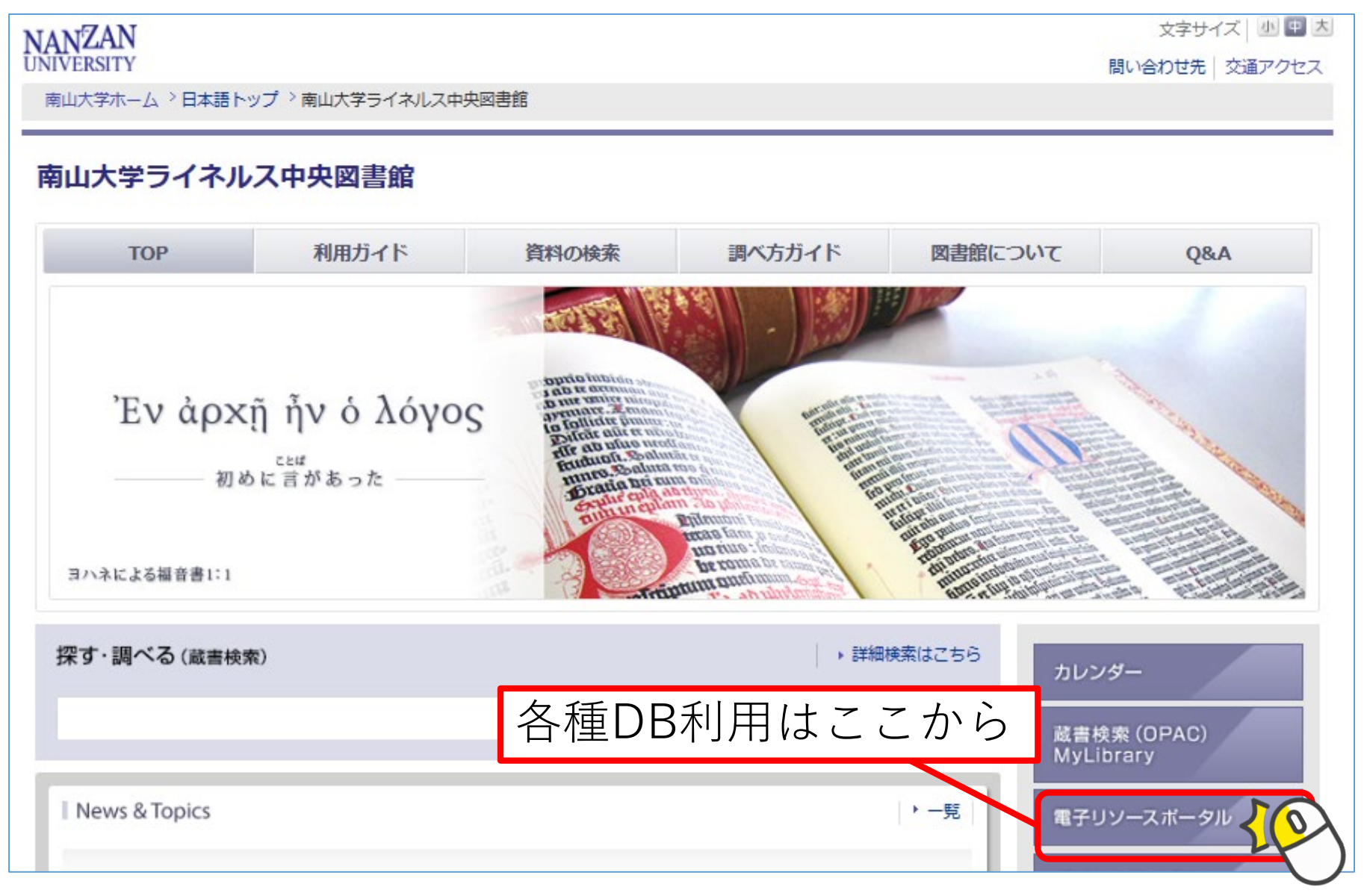

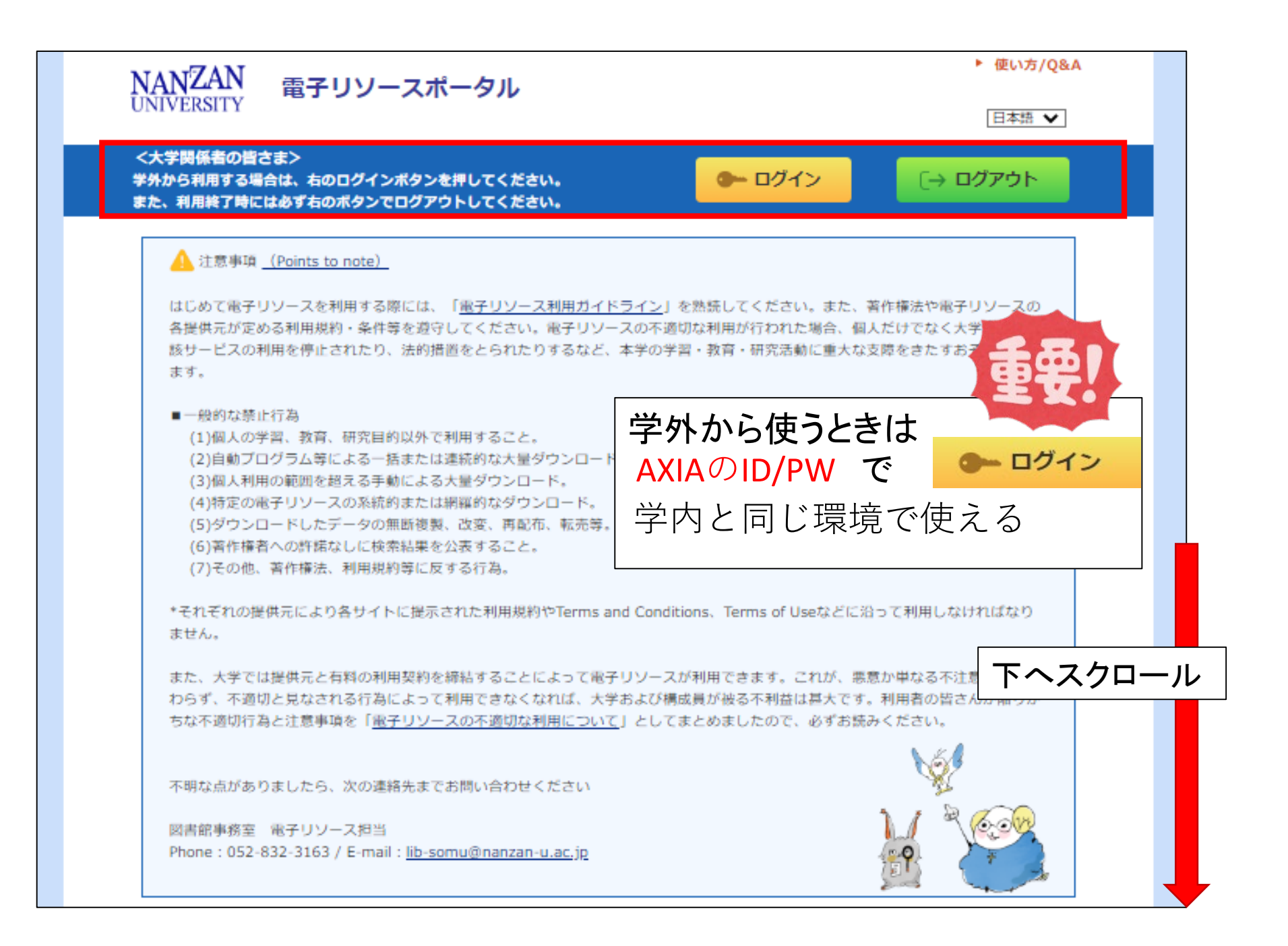

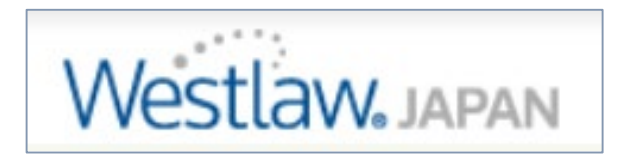

| (<br>図 | ] <b>į</b> | 書館TOF                                 | ペーシ              | →電子リ                                      | リソー    | -スポー      | ・タル-   | $\rightarrow$ |  |
|--------|------------|---------------------------------------|------------------|-------------------------------------------|--------|-----------|--------|---------------|--|
|        |            | 法令・判                                  | 判例               | 」を選択                                      | )      |           |        |               |  |
| Π      |            | ▶ データベース、フ                            | <b>プラットフォームか</b> | ら探す                                       |        |           |        |               |  |
|        | ■目         | ■目的で絞り込む(複数選択可・下記の分野選択と組み合わせることができます) |                  |                                           |        |           |        |               |  |
|        | 上く値うデータベーフ |                                       | 7                | 从国語誌太                                     |        | 辞書・事典等    | 新      | 聞・ニュー         |  |
|        | 論文,記事(国内)  |                                       | ļ                | 論文・記事(国外)                                 |        | 企業情報・ビジネス |        | 統計・データ        |  |
|        | 法令・判例 電子ス  |                                       | ブック・電子ジャーナル      |                                           | 他機関の資料 |           | その他    |               |  |
|        | - 4        |                                       | 11日 日本の目的運       | ミ択と組み合わせることが                              | できます)  |           |        |               |  |
|        |            | 総合                                    | *                |                                           |        |           |        |               |  |
|        |            | 人文科学                                  | 哲学・心理学           | 法令・判                                      | りりり」を  | 選択        | 文学     | Ŧ             |  |
|        |            | 社会科学                                  | 法律               | 経済・経営                                     | 統計     | 社会・教育     | 民俗(族)学 | Ŧ             |  |
| 1      |            | 自然科学                                  | 数学               | 物理・化学                                     | 工学     | その他       |        |               |  |
| 日本語    | Ħ          | LEX/DB                                |                  | 明治8年から今日までの判例を網羅的に収録した日本最大級の法律情報全文データベ 10 |        |           | 10     |               |  |
|        |            | ここ Westlaw Japan タクリック                |                  |                                           |        |           |        | マニュアル         |  |
| 日本語    |            | Super法令Web                            |                  |                                           |        |           |        | 10            |  |
|        |            |                                       |                  | ホ・規則寺について収録しています。                         |        |           |        |               |  |
| 日本語    |            | Westlaw Japan                         |                  |                                           |        |           |        |               |  |
|        |            | Western Superi                        |                  | スト、論究ジュリスト、判例百選、法学教室、民商法雑誌など)も利用可能です。     |        |           | 用可能です。 | ンテンツの<br>み    |  |
|        |            |                                       |                  |                                           |        |           |        |               |  |

スク П ル E.

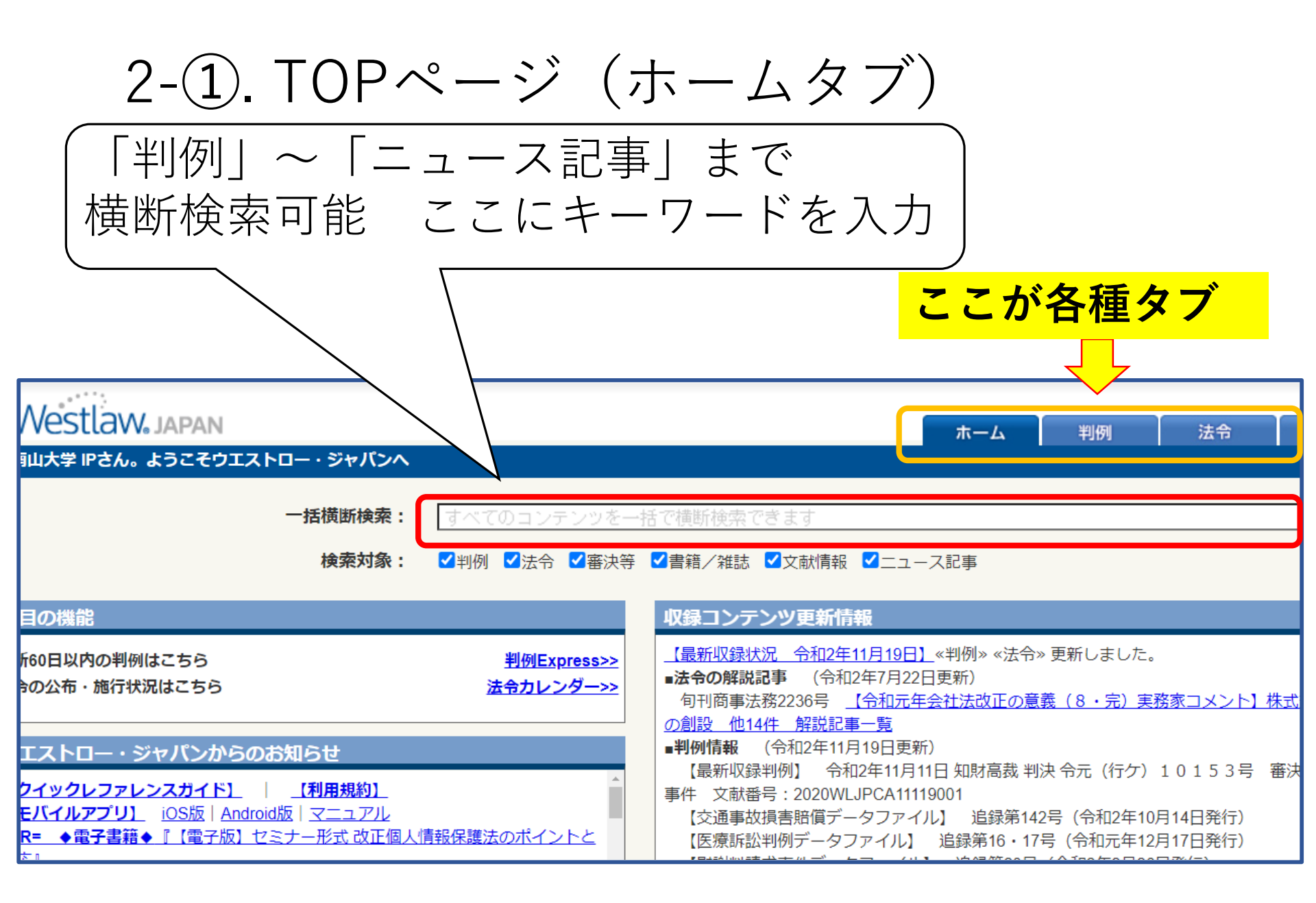

| 2-2                   |                                                                                                    |
|-----------------------|----------------------------------------------------------------------------------------------------|
|                       | + リクライノ<br>判例を探すと決まっているときは<br>「判例タブ」を選択                                                                                      |
| Westlaw               | Japan ホーム 判例 法令 審決等                                                                                                    |
| 条件検索                  | 新判例体系(法分野から選択) 索引検索(裁判所名から選択) データファイル                                                                                        |
| <b>│検</b> 案対象<br>│検索語 | <ul> <li>✓ 民事 </li> <li>✓ 刑事</li> <li>検索範囲 : </li> <li>✓ すべて </li> <li>✓ 要旨 </li> <li>✓ 全文</li> <li>フリーワード AND/OR</li> </ul> |
|                       | Proサーチ② :検索語間が (1~255)文字以内で、語順に 関係ない ▼                                                                                       |
| 裁判情報                  | 裁判所 :  歳判所名を直接入力するか、裁判所検索で検索して下さい。部分的に入力しても検索できます。 □ 上告審を検索 □ □ 上告審を検索                                                       |
|                       | 裁判年月日 : ● 令和 ✔ 年 月 日 日指定 ✔ 日 日指定 ✔ 日 日指定 ✔ 日 日指定 ✔ 日 日指定 ✔ 日 日指定 ✔                                                           |
|                       | 第11日 「1111111111111111111111111111111111                                                                                     |

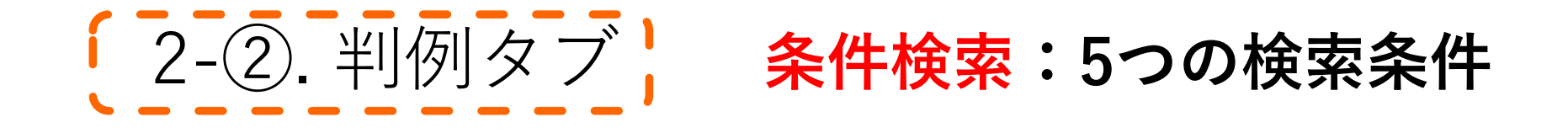

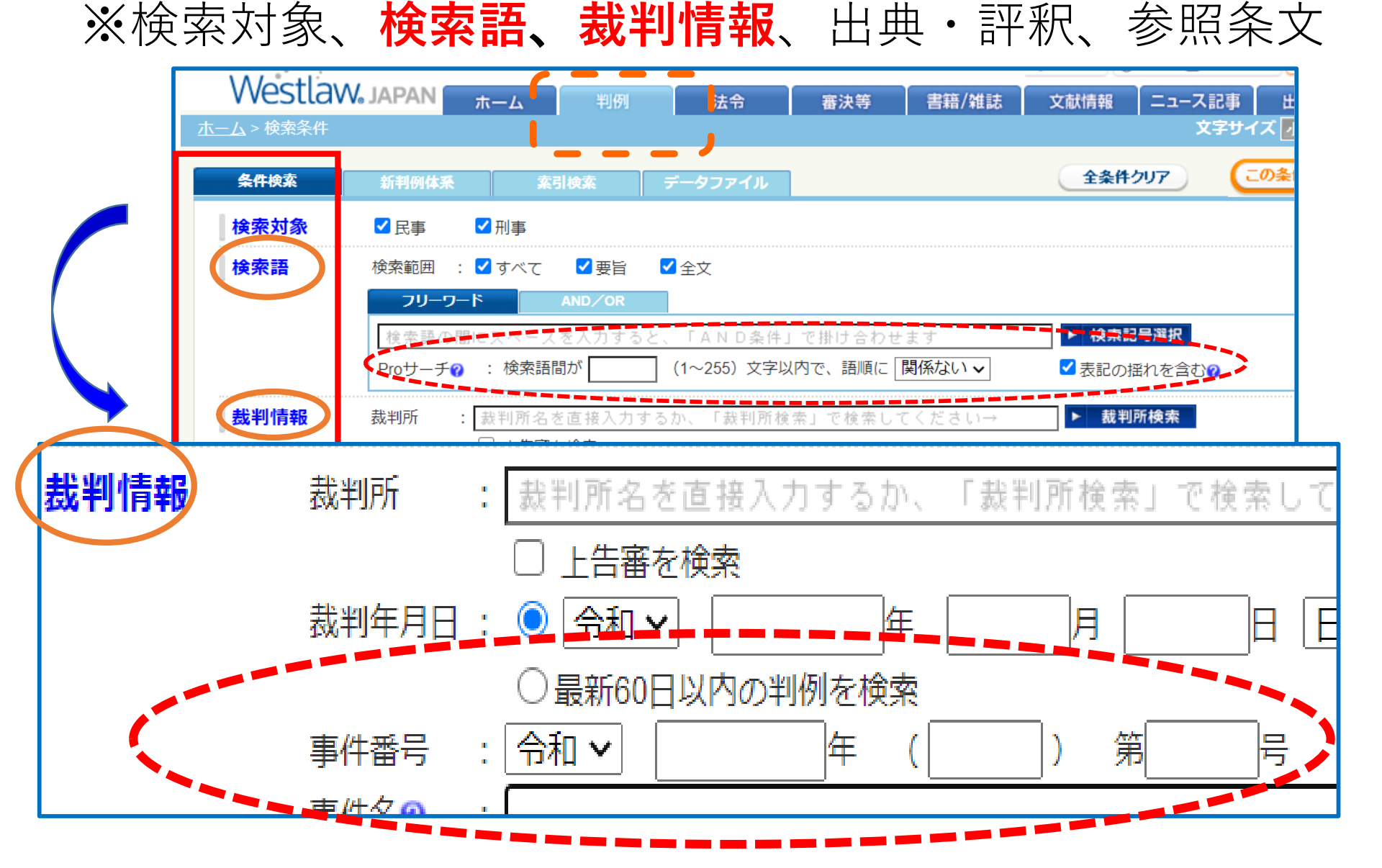

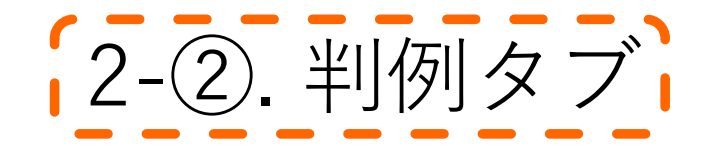

#### 条件検索タブ:フリーワード検索 検索キーワード<夫婦別氏>

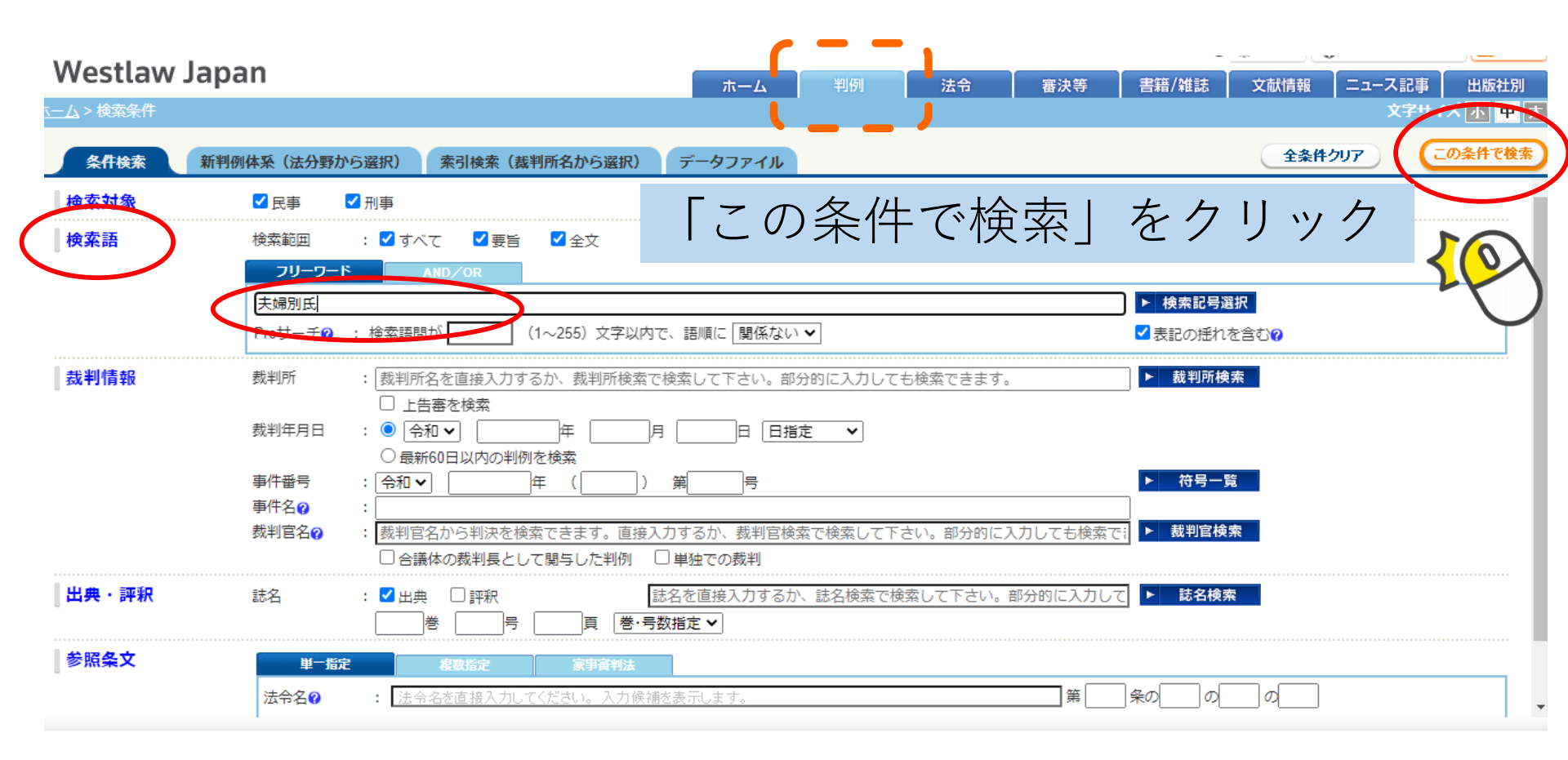

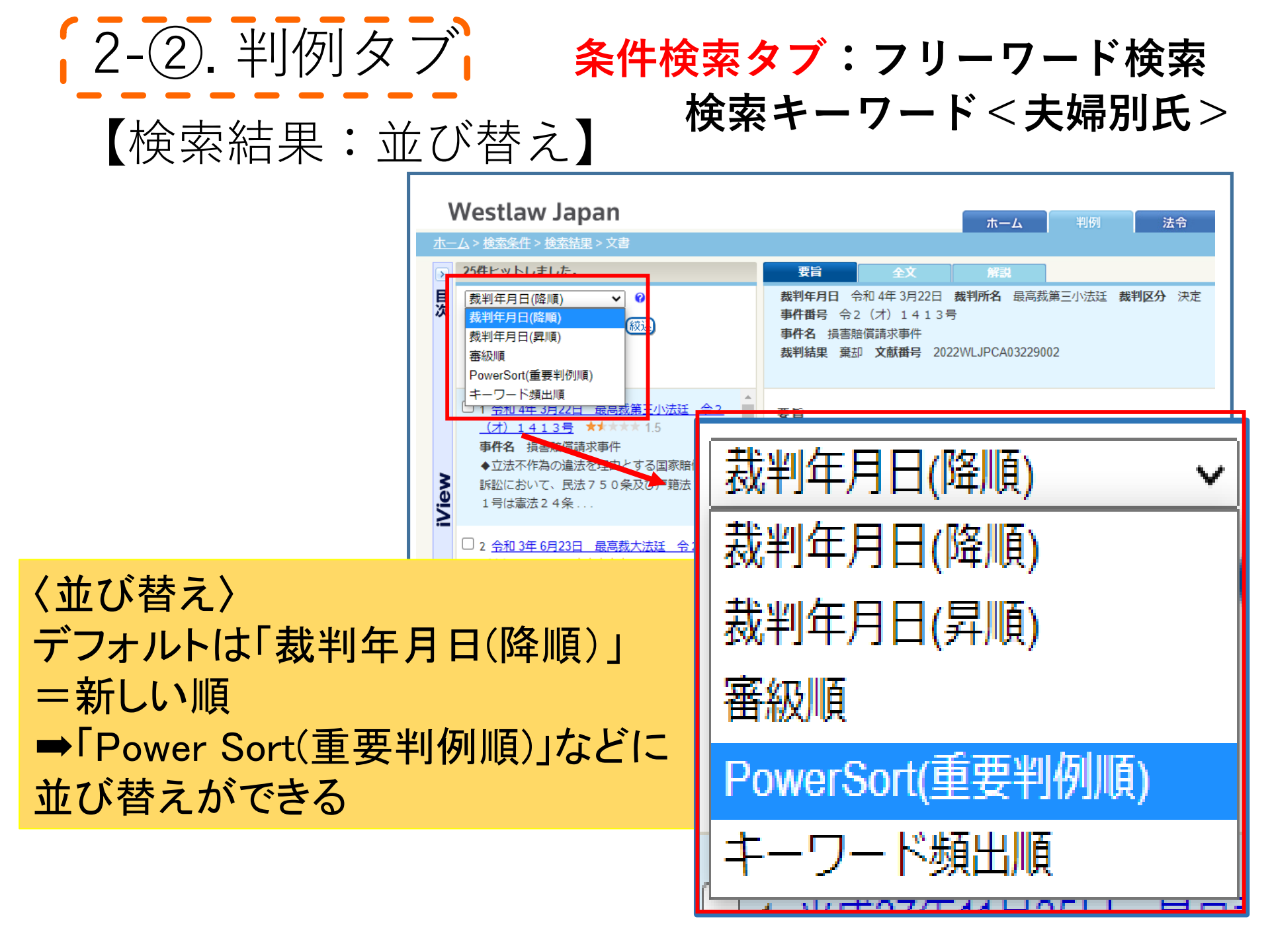

#### 重要度:Westlaw JAPANオリジナルの基準 重要な判例を知ることができる ★の数が多いほど重要度が高い

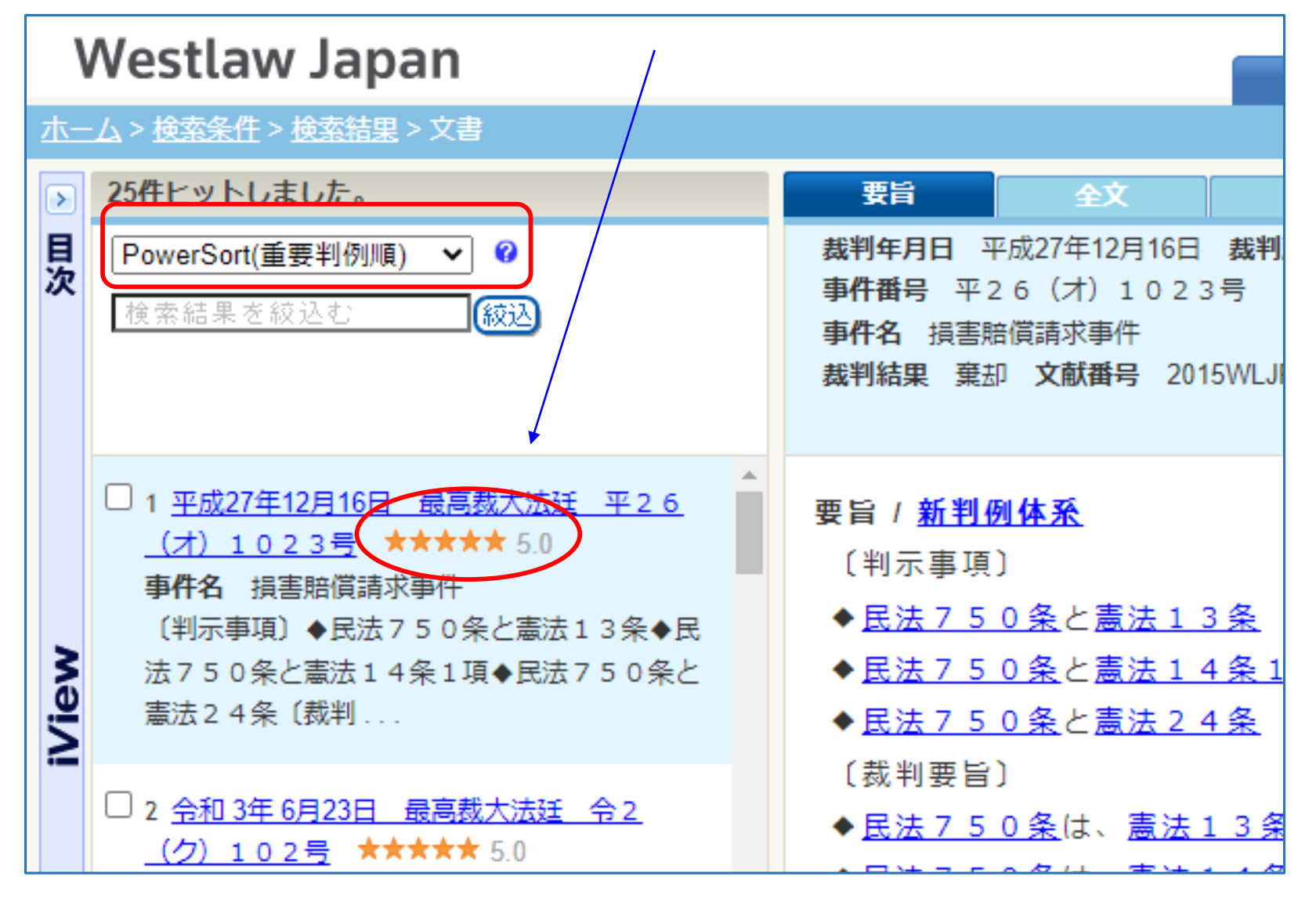

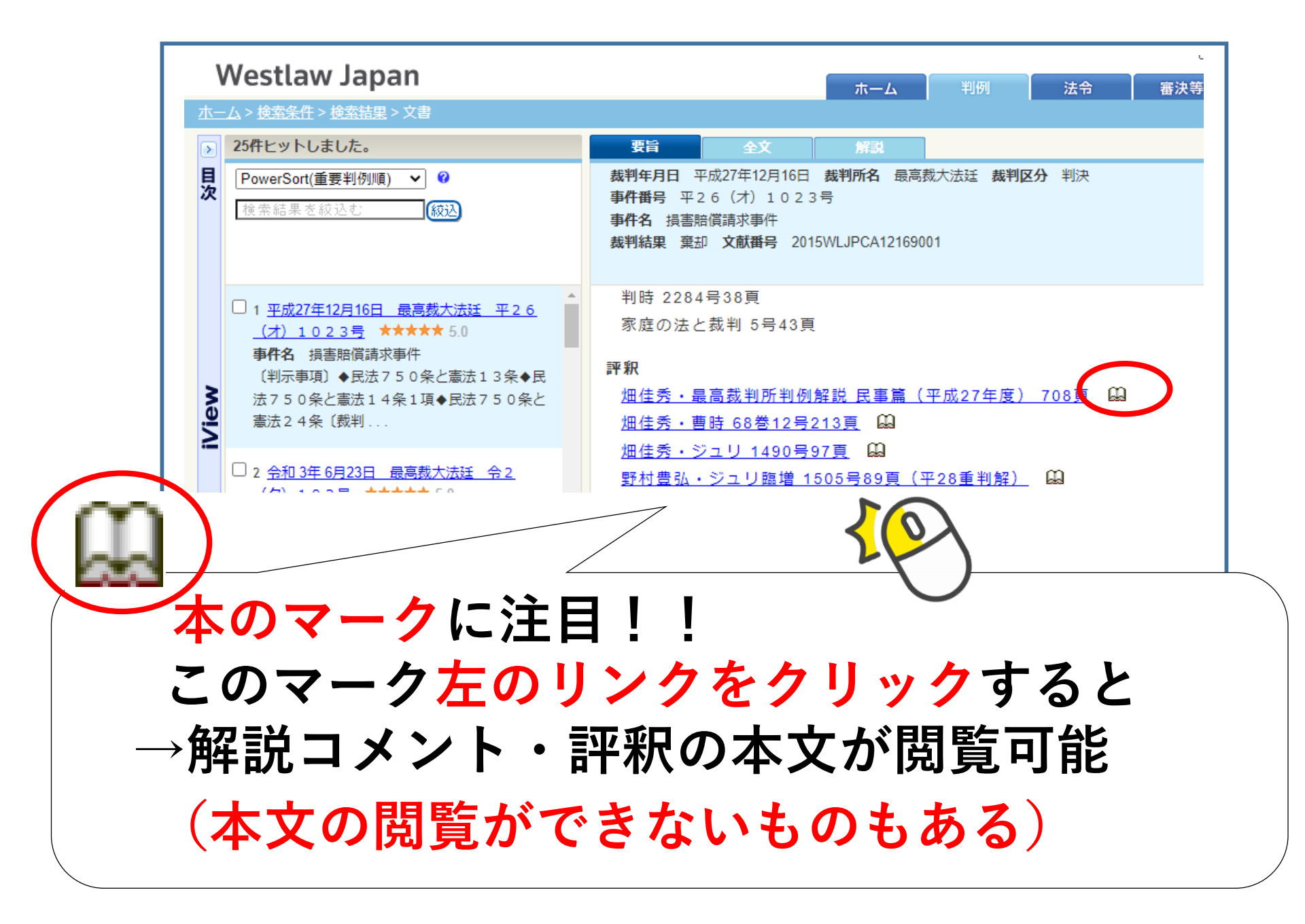

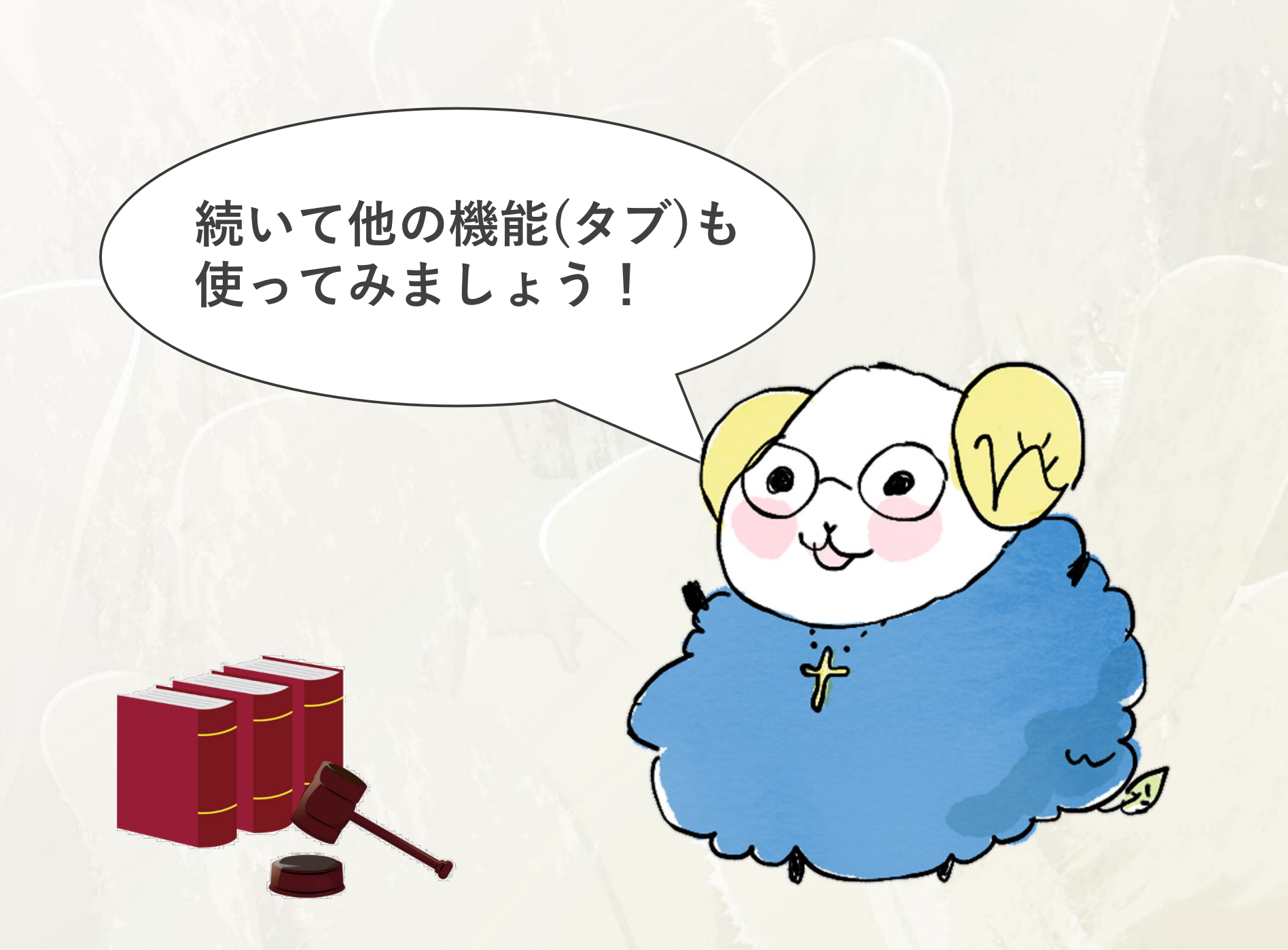

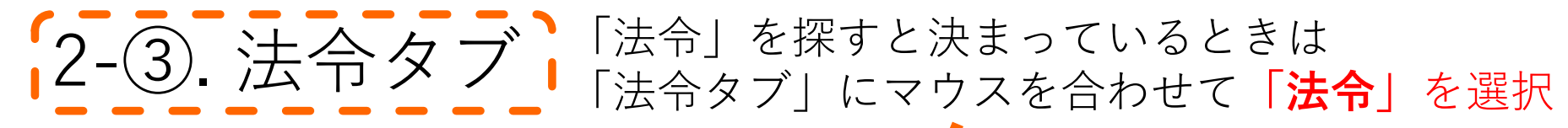

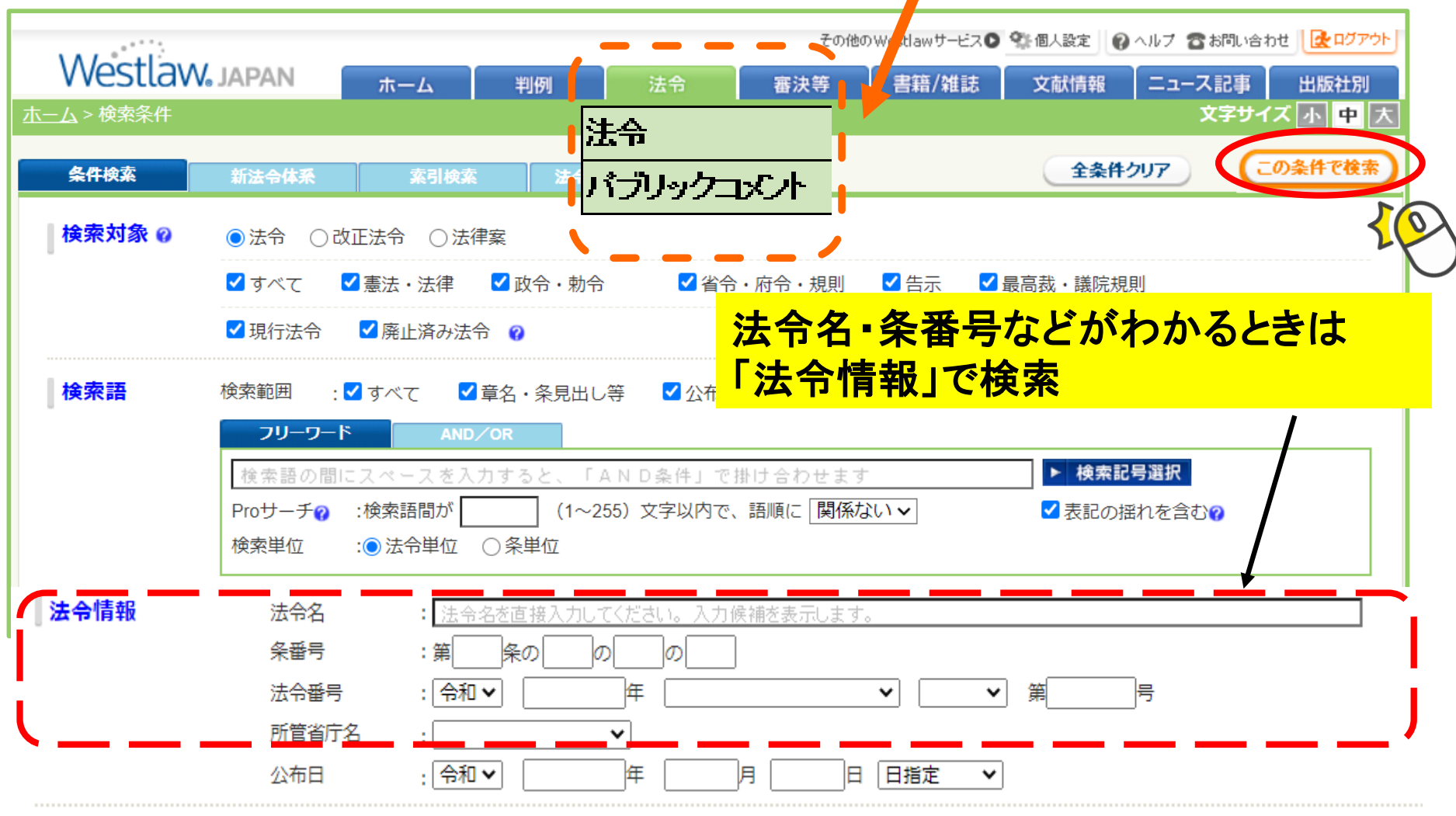

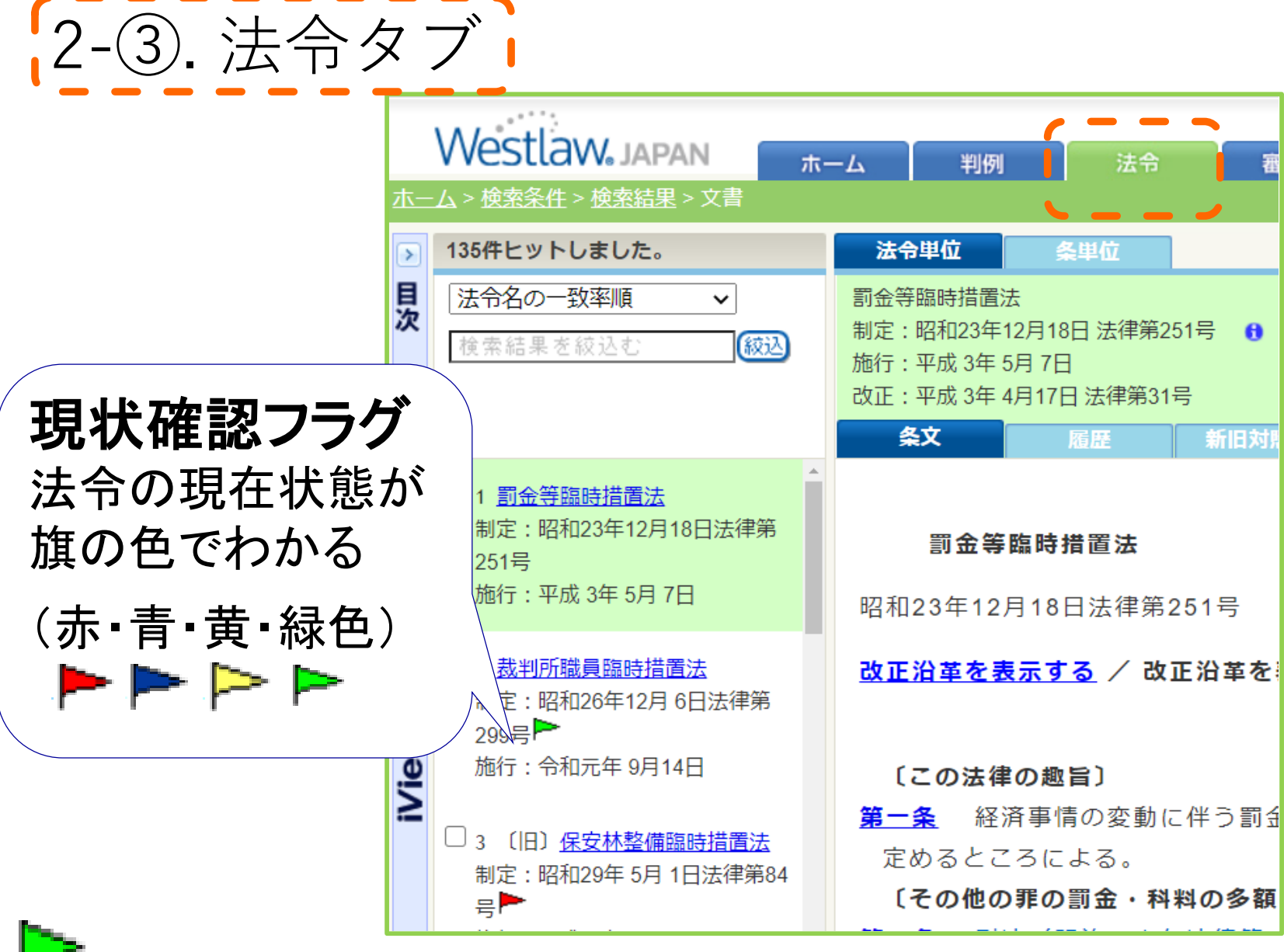

「フラグにマウスを合わせると法令の状態が表示される

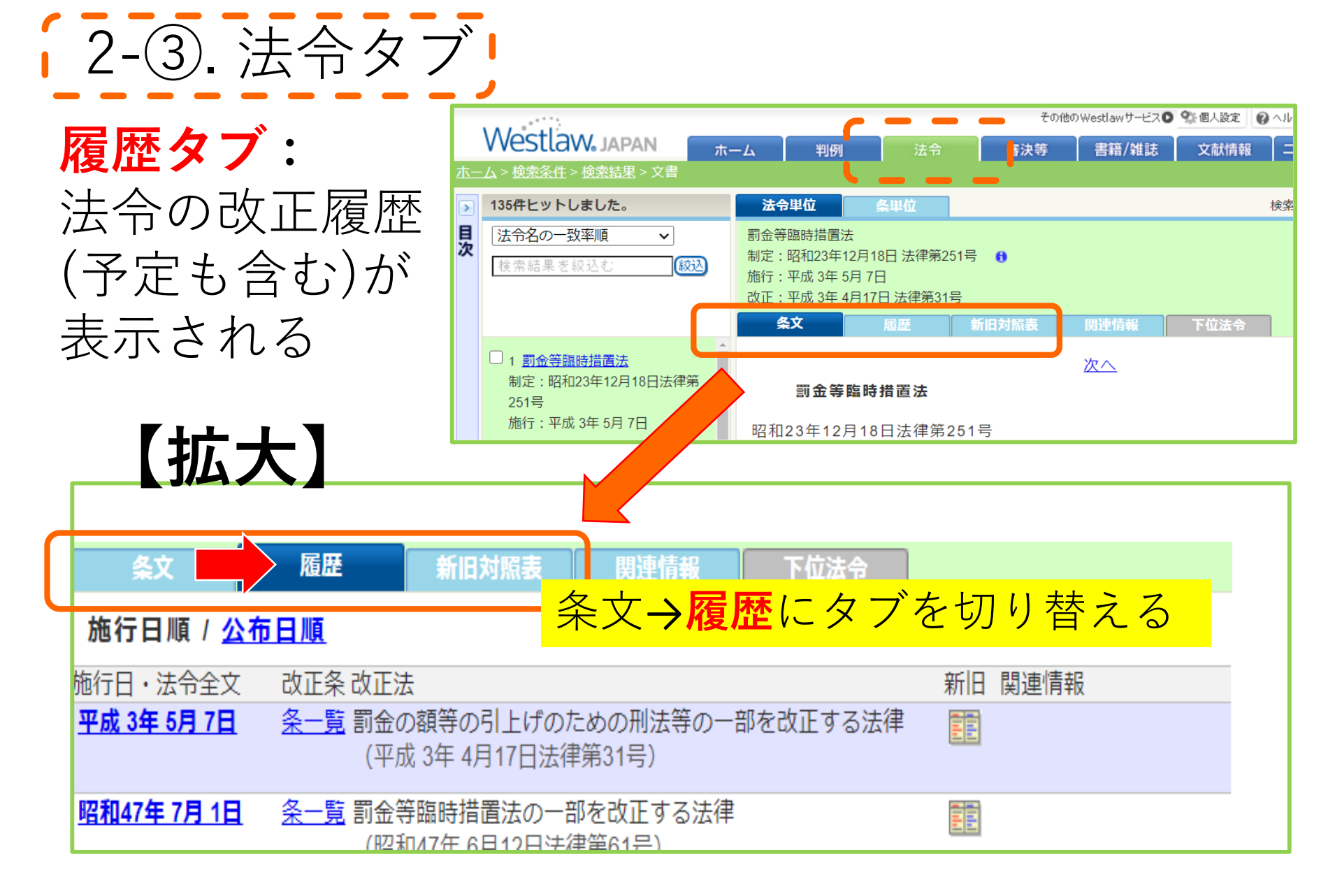

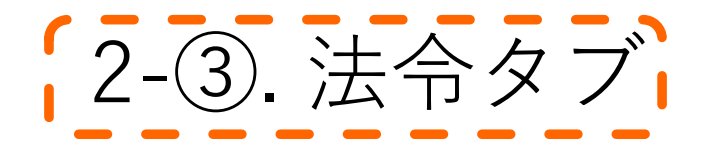

## 

| 条文 履歴 新旧対照表 関                                                                                                    | 連情報 下位法令     |  |  |
|----------------------------------------------------------------------------------------------------|--------------|--|--|
| 別ウイン                                                                                                    | <u>ドウで開く</u> |  |  |
| 改正前                                                                                                    | 改正後          |  |  |
| - <b>本則-</b><br><sub>施行日:平成 3年 5</sub> 条文→履歴 <b>→新旧対照表</b> にタブを切り替える                                                                                           |              |  |  |
| <ul> <li>第二条 罰金は、刑法(明治四十年法律第四十五号)第十五条及び刑法施行法(明治四十一年法律第二十九号)第二十条の規定にかかわらず、四千円以上とする。但し、これを滅軽する場合においては、四千円以下に下げることができる。</li> <li>2 科料は、刑法第十七条及び刑法施行法第二</li> </ul> | ◆ 削除 ◆       |  |  |

#### 注)この画面は「<mark>法令単位</mark>」で閲覧しているときの 「新旧対照表」を表示したもの

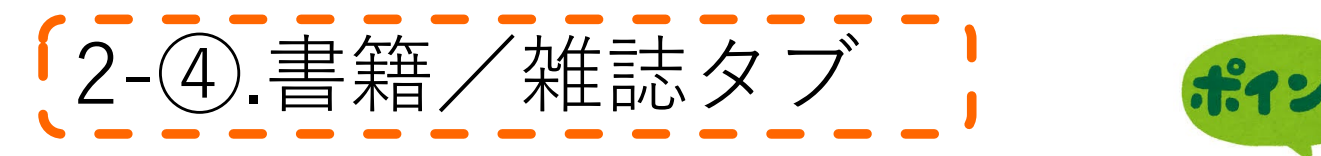

書籍/雑誌

#### 図書館が契約している(Web閲覧可) リストが表示される(グレー表示は未契約)

|                                   | 「抗大」                                                                                  | その <mark>に</mark> む                         | DWestlaw ジービス 🗣 個人設定 🚺                                                                                                    | 2ヘルフ 🖀 お問い合わせ                              |
|-----------------------------------|---------------------------------------------------------------------------------------|---------------------------------------------|----------------------------------------------------------------------------------------------------|--------------------------------------------|
| vvesti                            | カムノト ホーム 判例 法令                                                                        | 審決等                                         | 書籍/雑誌 文献情報                                                                                                    | ニュース記事                                     |
| <u>ホーム</u> > 梗窯条(<br>条件検索<br>検索対象 | <ul> <li>書籍/雑誌</li> <li>文献情報</li> <li>すべて</li> <li>最高裁判所判例解説</li> <li>法曹時報</li> </ul> | <ul> <li>✓ N B L</li> <li>✓ 判例百選</li> </ul> | <ul> <li>すべて</li> <li>最高裁判所判例解説</li> <li>法曹時報</li> <li>N B L&lt;</li> <li>資料版商事法務</li> <li>旬刊商事法務</li> <li>ジュリスト・論究ジュリスト</li> </ul> | 文字サイズ<br>ア<br>ごの<br>ジ<br>旬刊ii<br>マ<br>日前ii |
| 検索語                               | N B L<br>資料版商事法務<br>旬刊商事法務                                                            | ✓ 労働経済判例返 ✓ 大学紀要・ロー                         | 判例百選<br>法学教室<br>民商法雑誌<br>判例タイムズ<br>労働経済判例速報                                                                                         | 列 <b>✓</b> 時の <u>?</u><br>本)               |
| 書籍/雑誌                             | ジュリスト・論究ジュリスト<br>判例百選<br>法学教室<br>民商法雑誌                                                | ) 条件」で掛け合わ<br>) 文字以内で、語順()                  | か<br>前<br>か<br>時の法令(朝陽会)<br>法の支配(日本法律家協会)<br>東京大学法科大学院ローレビュ-<br>京都大学法学論叢<br>新日本法規(単行本)                                              | 号選択<br>計れを含む?<br>                          |
|                                   | 判例タイムズ<br>労働経済判例 速報                                                                   | - 所給索」で給索」。                                 | 7 ください→   7 ください→                                                                                                    | 行所检索                                       |

注)「すべて」を指定すると「グレー表示・未契約」も検索結果に表示されます。

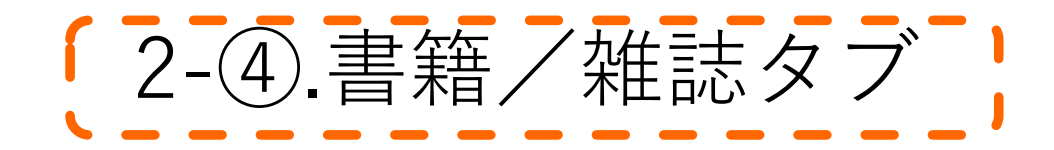

## 【拡大:部分】

| 書籍/雑誌 文献情報 二      | • |
|-------------------|---|
| ৰুশ্ব 🚽 🚽         |   |
| 最高裁判所判例解説<br>法曹時報 |   |
| NBL<br>資料版商事法務    |   |
| 旬刊商事法務            |   |
| ジュリスト・論究ジュリスト     |   |
| 判例百選              |   |
| 法学教室              |   |
| 民商法雑誌             |   |
| 判例タイムズ ニーニーニー ニー  |   |
| 労働経済判例速報          |   |

注)「すべて」を指定して 検索すると 「グレー表示(未契約)」も 検索結果に表示される

> クリックして く検索画面に遷移

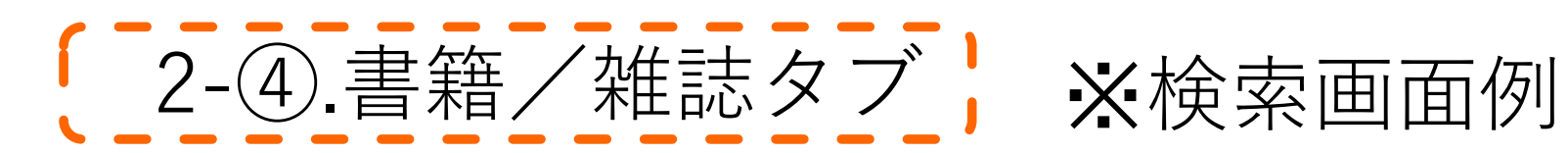

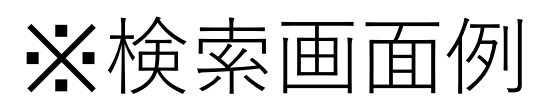

| Westlaw Ja        | apan ホーム 判例 法令 審決等 書籍/雑誌                                                                                                    |
|-------------------|----------------------------------------------------------------------------------------------------|
| <u>ホーム</u> > 検索条件 |                                                                                                    |
| 条件検索              | **** 素引検索<br>「た婦の氏」                                                                                                    |
| 検索預測              | フリーワード     AND/OR       実婦の氏     Proリーデ●・検索語間が       (1~255) 文字以内で、語順に     関係ない ▼                                                                                                    |
| 書籍/雑誌情報           | Westlaw Japan         ホーム         判           エーム > 検索条件 > 検索結果 > 文書         1         1         1         1         1         1         1         1         1         1         1         1         1         1         1         1         1         1         1         1         1         1         1         1         1         1         1         1         1         1         1         1         1         1         1         1         1         1         1         1         1         1         1         1         1         1         1         1         1         1         1         1         1         1         1         1         1         1         1         1         1         1         1         1         1         1         1         1         1         1         1         1         1         1         1         1         1         1         1         1         1         1         1         1         1         1         1         1         1         1         1         1         1         1         1         1         1         1         1         1 |
| t <del>个</del>    | 13件ヒットしました。     本文                                                                                                    |
| 侬                 | ■ 検索結果を絞込む (絞込) ◆講座日本家族法を考える(第8回) 夫婦の氏を考えるか 水野紀子                                                                                                    |
| 索 📏               | ここをクリック:PDF閲覧可                                                                                                    |
|                   |                                                                                                    |
|                   | <ul> <li>□1 ◆講座日本家族法を考える(第8回) 夫婦の氏<br/>を考える水野紀子 水野紀子</li> <li>法学教室 495号</li> <li>有斐閣 令和3年11月28日</li> </ul>                                                                                                    |

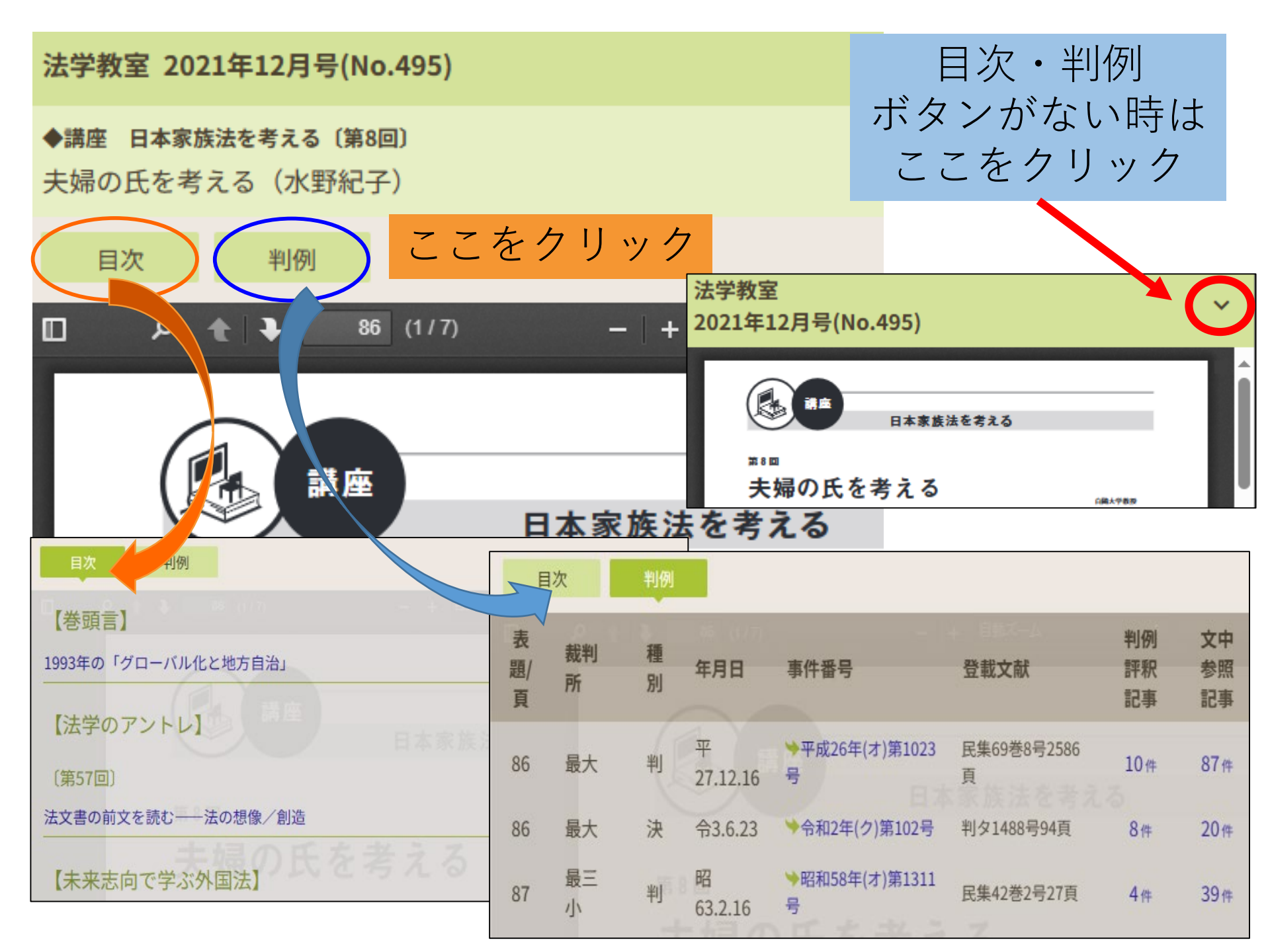

### 2-5. 文献情報タブ 法情報に特化した「論文など」を 探すと決まっている時

| AAT STOP         |                                              | その他のWestlawサービス 🧙 🕮 | 殿宇 🎒 ヘルブ 🖀 お問い合わせ 🛃 ログアウト |
|------------------|----------------------------------------------|---------------------|---------------------------|
| vvestlaw.        | JAPAN ホーム 判例 法令                              | 審決等 書籍/雑誌 文         | 献情報 ニュース記事 出版社別           |
| <u>ーム</u> > 検索条件 |                                              | · · · · ·           | 文字サイズ小中大                  |
| 文献情報             |                                              | (                   | 全条件クリア この条件で検索            |
| 検索対象             | ✔雑誌記事                                        |                     |                           |
|                  | ✓書籍 : ✓ すべて ✓ 憲法 ✓ 行政・行政法                    | ✔ 民・商法   ✔ 経済・知財法   | ✓ 社会・文化・教育法               |
|                  | ✔ 刑法・刑事政策   ✔ 司法・訴訟手続法                       | ✔ 国際私法   ✔ 国際法   ✔  | 法律一般 🗹 政治                 |
|                  |                                              |                     |                           |
|                  |                                              | の又除情報で              | ۲ЛЛ                       |
| 検索語              |                                              |                     |                           |
|                  |                                              | で掛け合わせます            | ▶ 検索記号選択                  |
|                  | Proサーチ?         : 検索語間が         (1~255) 文字以[ |                     | ✓表記の揺れを含む?                |
|                  |                                              |                     |                           |
| 文献情報             | 著者・編者名:「著者・編者名を直接入力するか、「著者                   | ・編者名検索」で検索してくださ     | ▶ 著者·編者名検索                |
|                  | 書籍・雑誌名:                                      |                     | ▶ 書籍·雑誌名検索                |
|                  | 発行所 : 発行所を直接入力するか、「発行所検索                     | 」で検索してください→         | ▶ 発行所検索                   |
|                  | 発行日 : 令和 🖌 🖉 年 月 月                           | 日日指定 🗸              | -                         |
|                  | ISBN/ISSN :                                  |                     | ]                         |

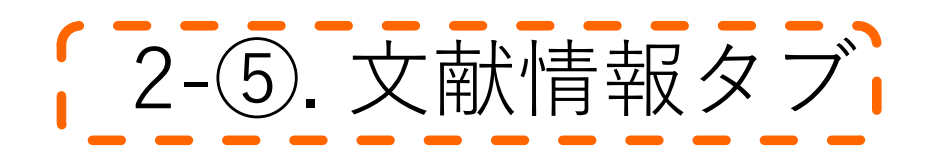

|              | その他のWestlawサービス 🖸 🥸 個人設定 🛛 ② ヘルプ 🕿 お問い合わせ 🔂 ログア                                                                                                    | ゥト |
|--------------|----------------------------------------------------------------------------------------------------|----|
| VVestlaw     | JAPAN ホーム 判例 法令 審決等 書籍/雑誌 文献情報 ニュース記事 出版社別                                                                                                    |    |
| <u> 二ム</u> > | 又子サイス「小」中                                                                                                    |    |
|              |                                                                                                    |    |
| <b>夜</b> 察話  | 3:天婦の比 くうちょう くうちょう しょう しょうしょう しょう | 1  |
|              | <ul> <li>✓書籍</li> <li>✓ すべて</li> <li>✓ 憲法</li> <li>✓ 行政・行政法</li> <li>✓ 民・商法</li> <li>✓ 経済・知財法</li> <li>✓ 社会・文化・教育法</li> <li>✓ 刑法・刑事政策</li> <li>✓ 司法・訴訟手続法</li> <li>✓ 国際私法</li> <li>✓ 国際法</li> <li>✓ 法律一般</li> <li>✓ 政治</li> </ul>                                                                                                    |    |
|              |                                                                                                    |    |
| 検索語          | 71-7-15 AND/ UR                                                                                                    |    |
|              | 検索語の間にスペースを入力すると、「AND条件」で掛け合わせます 検索記号選択 Proサーチ② :検索語間が (1~255)文字以内で、語順に 関係ない ✓ √表記の揺れを含む?                                                                                                    |    |
| 文献情報         | 著者・編者名: <u>著書・領書名を直接入力するか、「著者・編書名絵索」</u> で検索してくださ ▶ 著者・編者名検索                                                                                                    |    |
|              | 書籍・雑誌名: ▶ 書籍・雑誌名検索                                                                                                    |    |
|              | 発行所 : 発行所を直接入力するか、「発行所検索」で検索してください→ <b>予行所検索</b>                                                                                                    |    |
|              | 発行日 : 令和 🗸 年 月 日 日指定 🖌                                                                                                    |    |
|              | ISBN/ISSN :                                                                                                    |    |

2-⑤. 文献情報タブ→OPACで検索(復習)

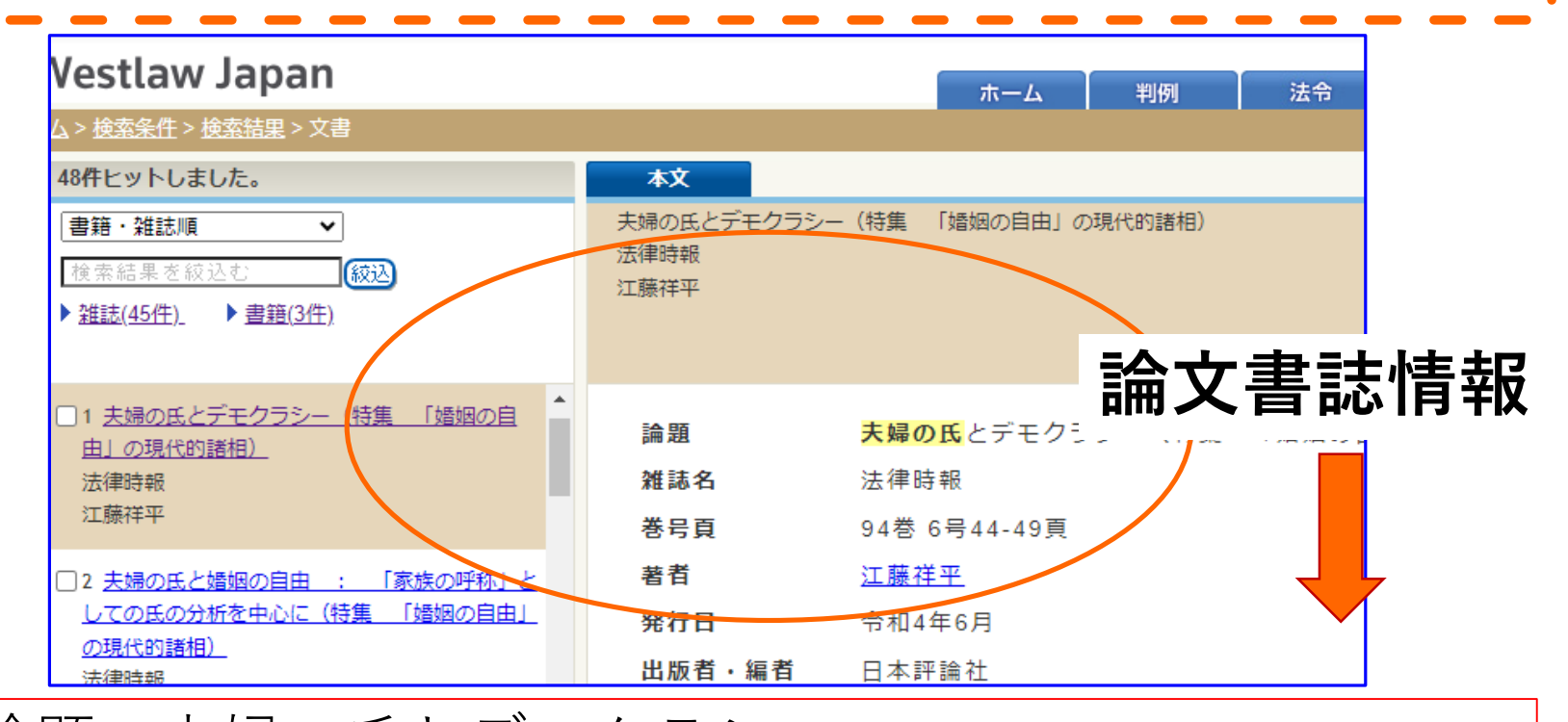

論題:夫婦の氏とデモクラシー 雑誌名:**法律時報** 巻号頁:**94巻6号 44-49**頁 著者:江藤 祥平 発行日:令和4年6月 ISSN:0387-3420

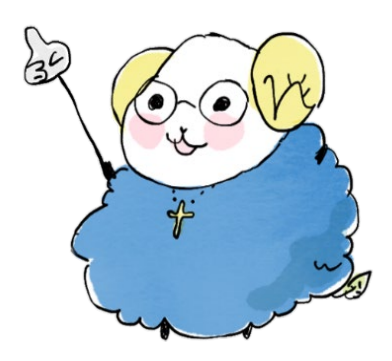

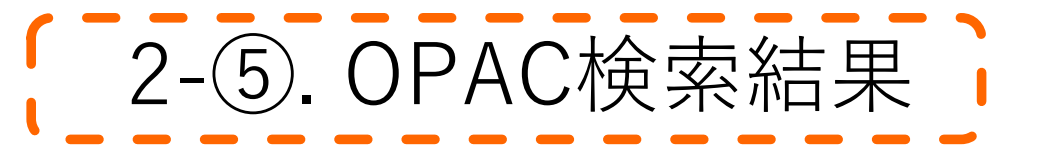

#### ※94巻6号は94(1-7)で1冊にまとめて地下1階にある

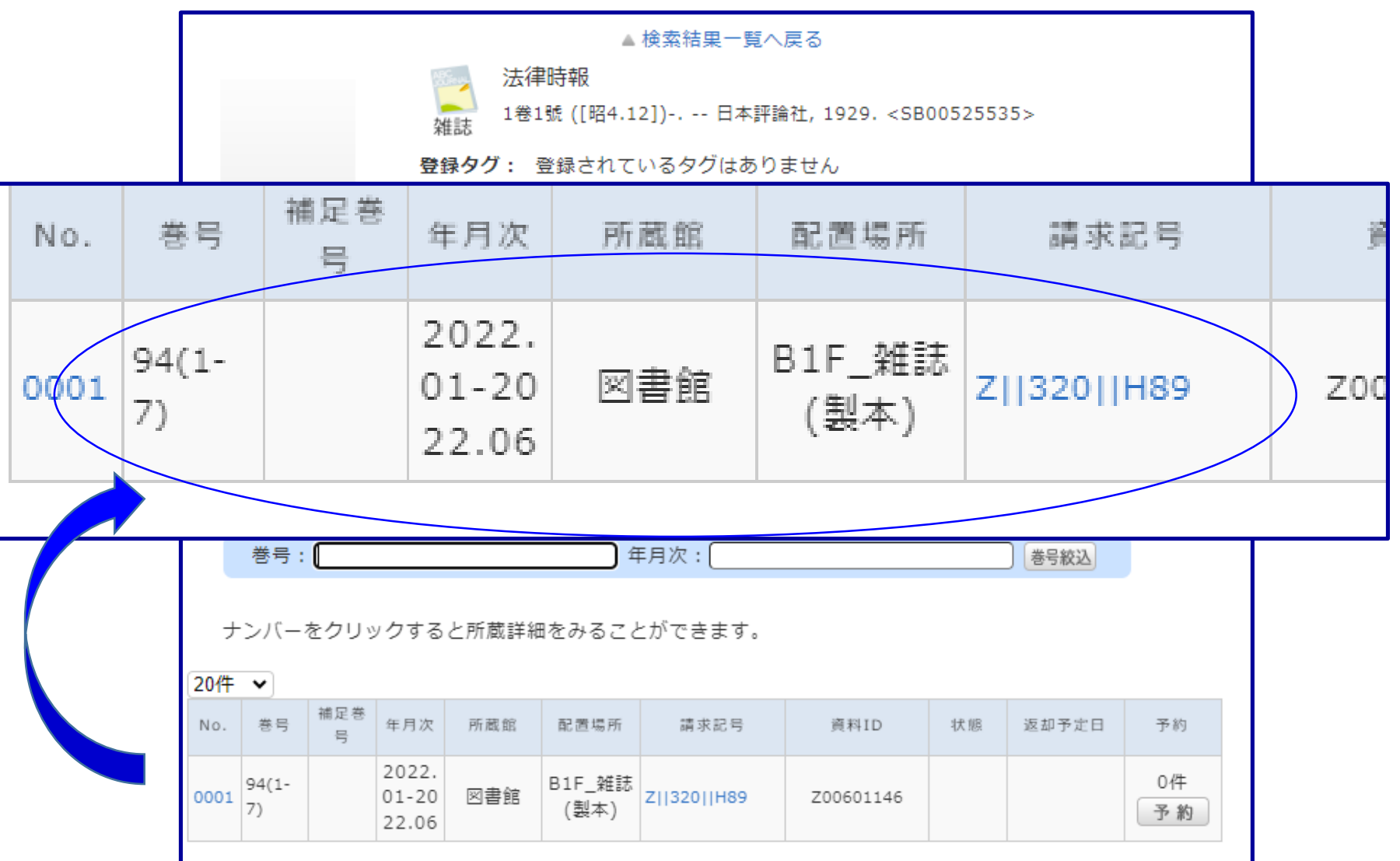

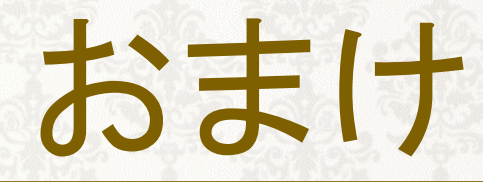

# 1. Westlaw(文献検索)とCiNiiの違い 2. 法文献の略語の確認方法

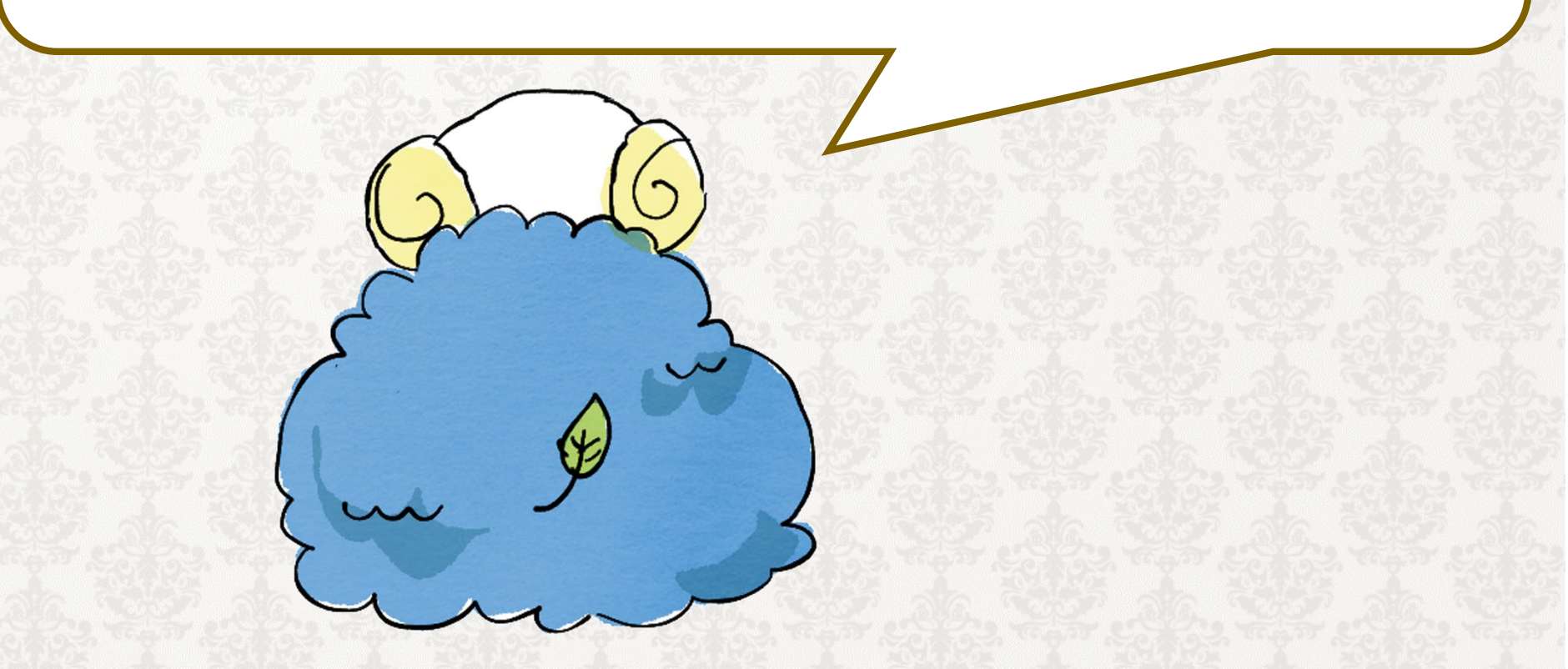

おまけーその1ー 「Westlaw Japanの文献検索とCiNii Research」 どう違うの?

「Westlaw Japan」の文献検索: ○法情報に特化している。 ○契約内であれば、PDF閲覧できる。 ○判例・評釈(論文)など関係情報が横断的に入手可 ×360リンクにリンク形成されていない

「CiNii Research」の文献検索: 〇学術全般の論文・記事が検索できる 〇本文閲覧のリンクがあるものがある 〇360リンクにリンク形成されている

おまけーその2- 法文献の略語を知るには

- ・先生指定の資料を確認する
- ・図書・雑誌に掲載されている 「文献略語表」を確認する

 ・Web上の信頼性の高い資料を利用する ex.文献略語表(日本評論社Web 2024/3/8確認)
 <u>https://www.nippyo.co.jp/blogjihou/wp-</u> <u>content/uploads/sites/3/2023/12/2024bunryaku.pdf</u>

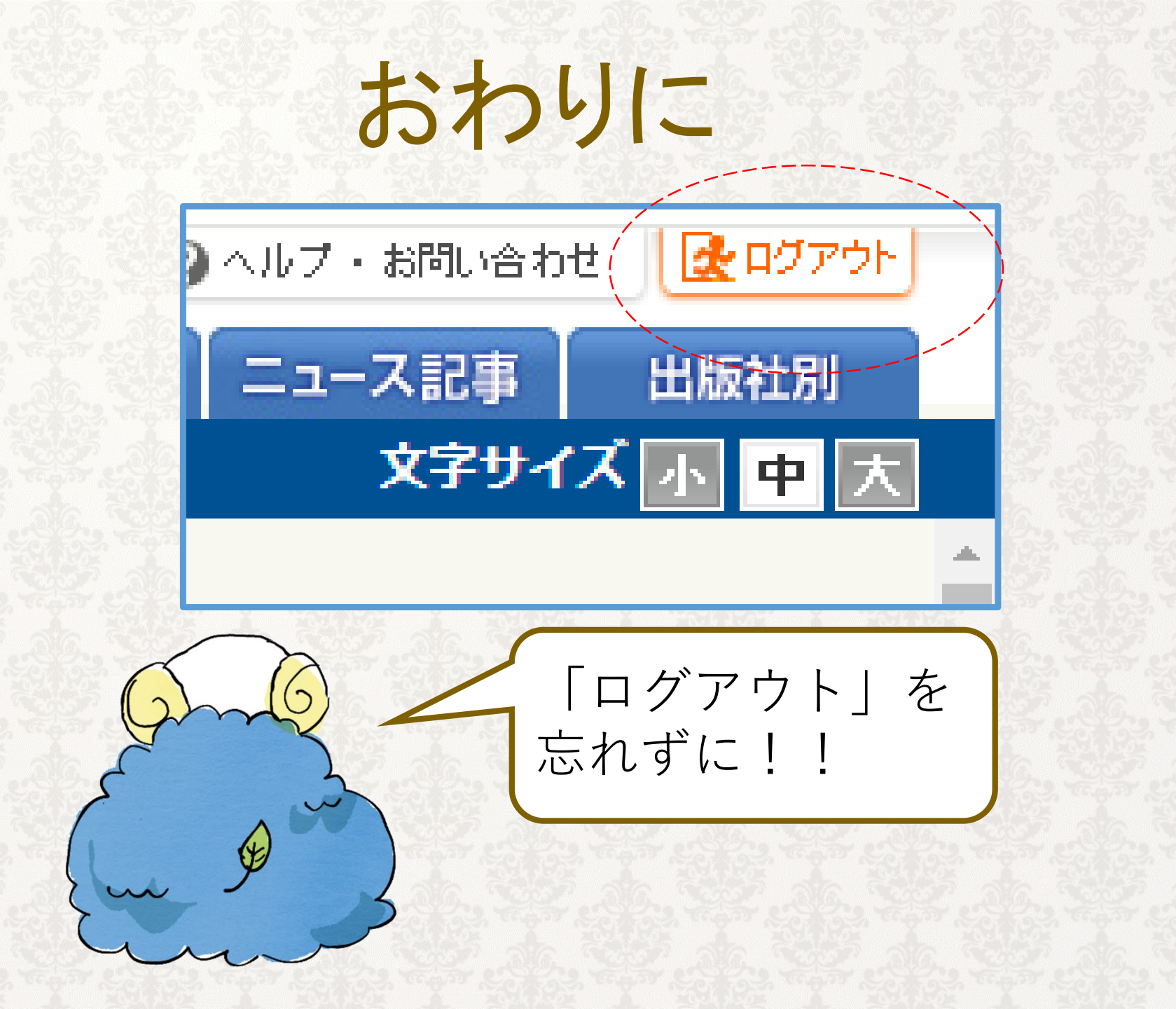